## EBSCOhost 学外からのアクセス方法

- 1. EBSCOhost(http://search.ebscohost.com/login.aspx?group=main)にアクセスする
- 2. Institutional Login をクリック

| EBSCO                                              |   |
|----------------------------------------------------|---|
| Sign In                                            |   |
| Or Or User ID                                      | - |
| Password                                           |   |
| Forgot your My EBSCOhost password?                 |   |
| Sign In<br>Institutional Login<br>OpenAthens Login |   |

3. Select your region or group の一覧から Japanese Research and Education (GakuNin)を

選択

| Select your region or group                                                                                                    |                                                                                                    |
|----------------------------------------------------------------------------------------------------|----------------------------------------------------------------------------------------------------|
|                                                                                                    |                                                                                                    |
| Supported Browsers                                                                                                    | Learn more about                                                                                                    |
| Recommended minimum screen resolution: 1024x768                                                                                                    | EBSCO Information Services Product & Services                                                                                                    |
| Important User Information: Remote access to EBSCO's databases is permittee<br>However, remote access to EBSCO's databases from non-subscribing institutions is r<br>subscribing institution. | I to patrons of subscribing institutions accessing from remote locations for personal, non-commercial use<br>loc allowed if the purpose of the use is for commercial gain through cost reduction or avoidance for a nor |
| EBSCO Support Sit                                                                                                    | e Privacy Policy Terms of Use Copyright                                                                                                    |
|                                                                                                    |                                                                                                    |
|                                                                                                    | EBSCOnost Connection                                                                                                    |

4. 一覧から佐賀大学をクリック

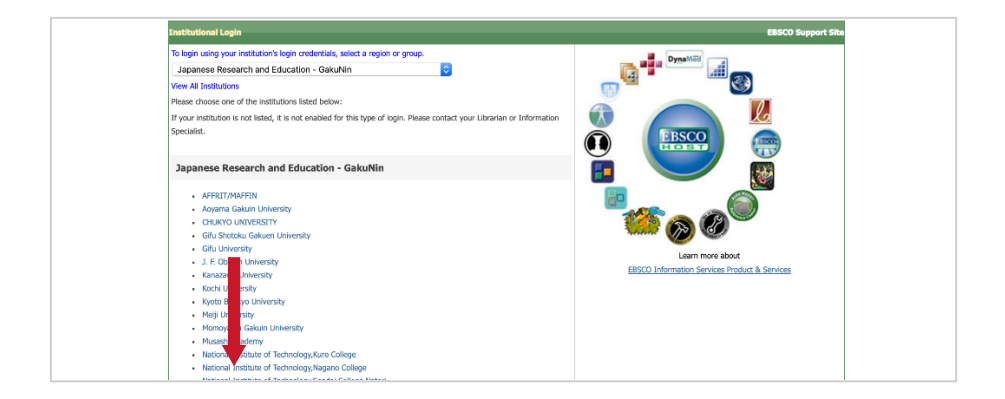

5. 佐賀大学のユーザーID とパスワードを用いてログインする

| SAGA UNIVERSITY<br>国立大学法人                   | E賀大学                                  |  |
|---------------------------------------------|---------------------------------------|--|
| 佐賀大学<br>シングルサインオン ログイン認証<br>Saco University | a a a a a a a a a a a a a a a a a a a |  |
| Single Sign-On Login Authentic              | ation                                 |  |
| ユーザーID(User ID):                            |                                       |  |
| バスワード(Password):                            |                                       |  |
|                                             |                                       |  |
| ログイン (Login)                                |                                       |  |

6. ログイン完了

| サインイン 🚅 フォルダ ユーザー設定 言語・                                                                                                    | ヘルプ                     |
|----------------------------------------------------------------------------------------------------|-------------------------|
| データベース現代     エーのデータベースを検索するには、アのリストにあるデータベース名をクリックしてください。2つ以上     モーのデータベースを検索するには、アータベースをの頃にあるチェックボックスをオンにしてから、「研防」を     ウータームを     のリックします。     ホーム     ロック・コンを発展するには、アータベースをの頃にあるチェックボックスをオンにしてから、「研防」を     ロック・コンを定います。     ロック・コンを定います。     ロック・コンを定います     ロック・コンを定います     ロック・コンを定います     ロック・コンを定います     ロック・コンを定います     ロック・コンを定います     ロック・コンを定います     ロック・コンを定います     ロック・コンを定います     ロック・コンを定います     ロック・コンを定います     ロック・コンを定います     ロック・コンを定います     ロック・コンを定います     ロック・コンを定います     ロック・コンを定います     ロック・コンを定います     ロック・ロック・コンを定います     ロック・コンを定います     ロック・コンを定います     ロック・コンを定います     ロック・コンを定います     ロック・コンを定います     ロック・ロック・ロック・コンを定います     ロック・コンを定います     ロック・ロック・ロック・ロック・ロック・ロック・ロック・ロック・ロック・ロック・ | (図書館<br><sup>NAUE</sup> |
| 続行<br>□ すべて送め満死時後                                                                                                    |                         |
| ○ CINAME.<br>ONAME は、異変とそれに関連する医療分野の専門家、学生、成当者、研究者から伝統が寄せられている皆健原です。このデータベースには、異変とそれに関連する医療分野の 3,000 を振える学術徒の家引<br>が収録されています。また、1981 年以降の 230 万件を超えるレユードが含まれています。<br>回 タイトルー 案 ② 許起情報                                                                                                    |                         |
| <ul> <li>■Block Collection (EBSCOhost)</li> <li>※子養香金文の検索および知識がご利用頂けます。</li> <li>計 計 範疇 者</li> </ul>                                                                                                    |                         |
| MEDLINE National Library of Medicine 動作の MEDLINE では、単学、再連手、飲料学、製菓子、ヘルスケア システム、記録末展学などの包括的な医療情報をお届けします。このデータベースでは、MeSH (Medical Subject Headings) インデックスタツリー、ツリー経算、小児出し、国家情報をを使用して、5,400 話もの薄新の生物型学品から引用を検索できます。                                                                                                    |                         |
| 続行                                                                                                    |                         |

2020.04. 佐賀大学附属図書館